1. Unter <u>www.dfbnet.org</u> mit den Zugangsdaten, die ihr auch für die Spielberichte nutzt, einloggen.

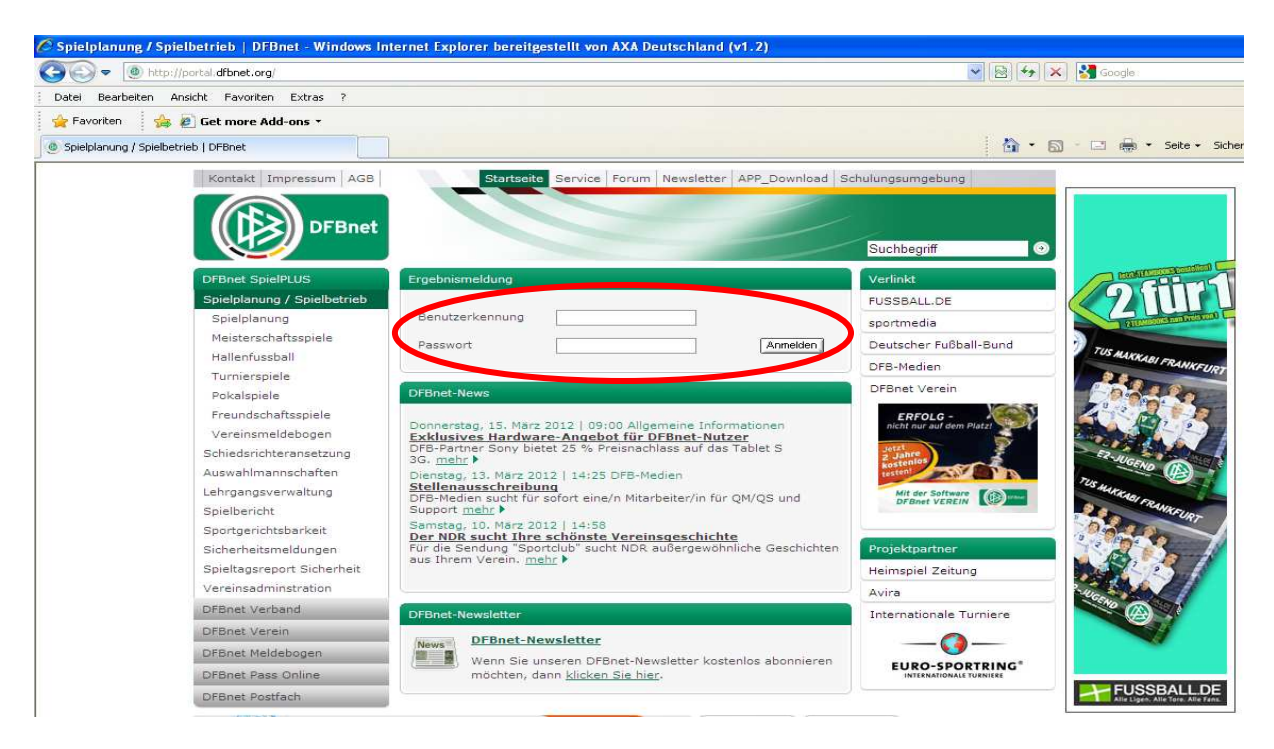

2. Dann links in der Leiste auf "Schiriansetzung"-,

3. Dann auf "Eigene Daten" und

4. Dann auf "Stammdaten" klicken. Auf dem Bildschirm erscheinen 5 Reiter (Stammdaten, Qualifikation, Termine, Ausschluss und Teams).

5. Hier auf Termine klicken.

| DFBnet         |                                                                        | Schi           | oderi              | chtor-    | Anco   | truna                           |  |  |  |
|----------------|------------------------------------------------------------------------|----------------|--------------------|-----------|--------|---------------------------------|--|--|--|
| _              | -                                                                      |                | GUPIII             | I III I   | ALIPIS | Anwender: 21sr024018 (Patrick L |  |  |  |
|                | Meine Stammdaten                                                       |                |                    |           |        |                                 |  |  |  |
| 2              | Patrick Lepperhoff                                                     | (210000024018  | 3)                 |           |        |                                 |  |  |  |
|                | Stammdaten                                                             | Qualifikation  | Termine            | Auschluss | Teams  |                                 |  |  |  |
| edisriidhter   | Name & Adresse                                                         |                |                    |           |        |                                 |  |  |  |
| sseite         | Name:                                                                  | Lei            | pperhoff Patrick   |           |        |                                 |  |  |  |
| richte         | PLZ Ort:                                                               | 58             | 285 Gevelsberg     |           |        |                                 |  |  |  |
|                | Telefon priv.:                                                         | 02             | 332/9092411        |           |        |                                 |  |  |  |
| ansetzung      | Telefon gesch.:                                                        | 0176/34116349  |                    |           |        |                                 |  |  |  |
| e Daten        | Telefon mobil:                                                         | 01             | 77/8668139         |           |        |                                 |  |  |  |
| e Spiele       | Email:                                                                 | Par            | trick.Lepperhoff@y |           |        |                                 |  |  |  |
| nmdaten        | Geburtsdatum:                                                          | 23             |                    |           |        |                                 |  |  |  |
| lungen         | Letzte Adressänderung am 08.06.2011 18:34 von Dirk Liermann (21130952) |                |                    |           |        |                                 |  |  |  |
| en             | Meldedaten & Stat                                                      | us             |                    |           |        |                                 |  |  |  |
| 2.447          | SR-Gebiet:                                                             | KREIS H        |                    |           |        |                                 |  |  |  |
|                | Verein:                                                                | FSV GEVELSB    | ERG E.V.           |           |        |                                 |  |  |  |
| :e             | Ausweisnummer:                                                         | 210000024018   | 3                  |           |        |                                 |  |  |  |
| gebote         | Status:                                                                | aktiv Letzte S | tatusänderung: 0:  |           |        |                                 |  |  |  |
| ort ändern     | Schiedsrichter seit:                                                   | 30.03.2004     |                    |           |        |                                 |  |  |  |
| erdaten ändern | Letzte Werdegangänderung am                                            |                |                    |           |        |                                 |  |  |  |
|                |                                                                        |                |                    |           |        |                                 |  |  |  |

Session / Sitzung Begonnen um 09:41

Ablauf um 10:15

6. Im nächsten Schritt dann die Daten der Abwesenheit, den Ausfallgrund und eine Begründung (Pflicht!!!) eintragen und auf hinzufügen klicken.

7. Wichtig: Im Anschluss das Speichern ganz unten auf der Seite nicht vergessen, sonst sehen wir eure Sperrtermine nicht!!!

| 21000002<br>Qualifikati<br>agen<br>Do. V Fr.<br>tivierten Wo<br>ele<br>pro Mo<br>ht unendici | on Termine                            | Aussch                                                                                                    | luss Te                                                                                                    | ams                                                                                                    |                                                                                                    |  |  |  |  |  |  |  |  |  |
|----------------------------------------------------------------------------------------------|---------------------------------------|----------------------------------------------------------------------------------------------------|----------------------------------------------------------------------------------------------------|----------------------------------------------------------------------------------------------------|----------------------------------------------------------------------------------------------------|--|--|--|--|--|--|--|--|--|
| Qualifikati<br>tagen<br>Do. V Fr.<br>tivierten Wo<br>ele<br>pro Mo<br>ht unendlici           | on Termine                            | Aussch                                                                                                    | luss Te                                                                                                    | ams                                                                                                    |                                                                                                    |  |  |  |  |  |  |  |  |  |
| tagen<br>Do. ♥ Fr.<br>trivierten Wo<br>ele<br>pro Mo<br>ht unendlici                         | . 🕡 Sa, 🕡 So.<br>ochentagen verfügbar |                                                                                                    |                                                                                                    |                                                                                                    |                                                                                                    |  |  |  |  |  |  |  |  |  |
| Do. V Fr<br>tivierten Wo<br>ele<br>pro Mo<br>ht unendlic                                     | . 👿 Sa. 👿 So.<br>ochentagen verfügbar |                                                                                                    |                                                                                                    | Einsätze an Wochentagen                                                                                                    |                                                                                                    |  |  |  |  |  |  |  |  |  |
| civierten Wi<br>ele<br>pro Mo<br>ht unendlic                                                 | ochentagen verfügbar                  |                                                                                                    | W No, W Di, W Mi, W Do, W Fr, W Sa, W So,                                                                                                    |                                                                                                    |                                                                                                    |  |  |  |  |  |  |  |  |  |
| ele<br>pro Mo<br>ht unendlic                                                                 |                                       |                                                                                                    | Schiedsrichter ist an den aktivierten Wochentagen verfügbar                                                                                                    |                                                                                                    |                                                                                                    |  |  |  |  |  |  |  |  |  |
| pro Mo<br>ht unendlici                                                                       |                                       |                                                                                                    |                                                                                                    |                                                                                                    |                                                                                                    |  |  |  |  |  |  |  |  |  |
| tht unendlic                                                                                 |                                       |                                                                                                    |                                                                                                    |                                                                                                    |                                                                                                    |  |  |  |  |  |  |  |  |  |
| 110 100 100 NOV 011 100                                                                      | h.                                    |                                                                                                    |                                                                                                    |                                                                                                    |                                                                                                    |  |  |  |  |  |  |  |  |  |
|                                                                                              |                                       |                                                                                                    |                                                                                                    |                                                                                                    |                                                                                                    |  |  |  |  |  |  |  |  |  |
|                                                                                              |                                       |                                                                                                    |                                                                                                    |                                                                                                    |                                                                                                    |  |  |  |  |  |  |  |  |  |
|                                                                                              | 1000 C                                |                                                                                                    |                                                                                                    |                                                                                                    |                                                                                                    |  |  |  |  |  |  |  |  |  |
|                                                                                              | 00:00 Uhr                             | -                                                                                                    |                                                                                                    |                                                                                                    |                                                                                                    |  |  |  |  |  |  |  |  |  |
|                                                                                              | and I managed block                   |                                                                                                    |                                                                                                    |                                                                                                    |                                                                                                    |  |  |  |  |  |  |  |  |  |
|                                                                                              | 23:59 Uhr                             |                                                                                                    |                                                                                                    |                                                                                                    |                                                                                                    |  |  |  |  |  |  |  |  |  |
|                                                                                              |                                       |                                                                                                    |                                                                                                    |                                                                                                    |                                                                                                    |  |  |  |  |  |  |  |  |  |
| Ausfallgrund:                                                                                |                                       |                                                                                                    |                                                                                                    |                                                                                                    |                                                                                                    |  |  |  |  |  |  |  |  |  |
| -                                                                                            |                                       |                                                                                                    |                                                                                                    |                                                                                                    |                                                                                                    |  |  |  |  |  |  |  |  |  |
|                                                                                              |                                       |                                                                                                    |                                                                                                    |                                                                                                    | Freistellungsgenerator                                                                                                    |  |  |  |  |  |  |  |  |  |
| hie                                                                                          | 20.02.2012.22.50                      | Tee/e), 1                                                                                                    | Laborhands                                                                                                    | an an a bha a bha a                                                                                                    | Deferent Condemshulung                                                                                                    |  |  |  |  |  |  |  |  |  |
| bic                                                                                          | 29.03.2012 23:59                      | Tag(e): 1                                                                                                    | verbindert                                                                                                    | anrechenbar                                                                                                    | Uni-Seminar                                                                                                    |  |  |  |  |  |  |  |  |  |
| his                                                                                          | 13 03 2012 21:00                      | Tag(e): 1                                                                                                    | Lebraapa: p                                                                                                    | icht anrechenhar                                                                                                    | 12-D-00742                                                                                                    |  |  |  |  |  |  |  |  |  |
| his                                                                                          | 13.03.2012 20:00                      | Tag(e): 1                                                                                                    | Lebrgang: n                                                                                                    | icht anrechenbar                                                                                                    | 12-D-00832                                                                                                    |  |  |  |  |  |  |  |  |  |
| bis                                                                                          | 01.03.2012 21:00                      | Tag(e): 1                                                                                                    | Lebrgang: n                                                                                                    | icht anrechenbar                                                                                                    | 12-D-00737                                                                                                    |  |  |  |  |  |  |  |  |  |
| bis                                                                                          | 28.02.2012 21:00                      | Tag(e): 1                                                                                                    | Lehrgang: n                                                                                                    | icht anrechenbar                                                                                                    | 12-D-00743                                                                                                    |  |  |  |  |  |  |  |  |  |
| bis                                                                                          | 11.02.2012 14:30                      | Tag(e): 1                                                                                                    | Einsatz anre                                                                                                    | chenbar                                                                                                    | 11.02.2012, 210482068, FSV<br>Gevelsberg : SpVg. Hagen 1911,                                                                                                    |  |  |  |  |  |  |  |  |  |
| bis (                                                                                        | 10.02.2012 23:59                      | Tag(e): 1                                                                                                    | Lehrabend:                                                                                                    | anrechenbar                                                                                                    | 14:30<br>Lehgangsleitung Förderprogramn<br>Meeting 1                                                                                                    |  |  |  |  |  |  |  |  |  |
| bis                                                                                          | 05.02.2012 23:59                      | Tag(e): 3                                                                                                    | Lehrgang: n                                                                                                    | icht anrechenbar                                                                                                    | Trainingslager                                                                                                    |  |  |  |  |  |  |  |  |  |
| bis                                                                                          | 05.08.2011 23:59                      | Tag(e): 7                                                                                                    | Einsatz anre                                                                                                    | chenbar                                                                                                    | Int. Turnier REFEX                                                                                                    |  |  |  |  |  |  |  |  |  |
| bis                                                                                          | 20.02.2010 23:59                      | Tag(e); 1                                                                                                    | Lehrabend:                                                                                                    | anrechenbar                                                                                                    | Team D                                                                                                    |  |  |  |  |  |  |  |  |  |
| 4.1.4                                                                                        | 05.07.2009 23:59                      | Tag(e): 9                                                                                                    | Einsatz anre                                                                                                    | chenbar                                                                                                    | Int. Turnier KOMMIT                                                                                                    |  |  |  |  |  |  |  |  |  |
|                                                                                              | bis<br>bis<br>bis<br>bis<br>bis       | bis 10.02.2012 23:59<br>bis 05.02.2012 23:59<br>bis 05.08.2011 23:59<br>bis 20.02.2010 23:59<br>bis 05.07.2009 23:59 | bis   10.02.2012 23:59   Tag(e): 1     bis   05.02.2012 23:59   Tag(e): 3     bis   05.08.2011 23:59   Tag(e): 7     bis   20.02.2010 23:59   Tag(e): 1     bis   05.07.2009 23:59   Tag(e): 9 | bis   10.02.2012 23:59   Tag(e): 1   Lehrabend:     bis   05.02.2012 23:59   Tag(e): 3   Lehrgang: n     bis   05.08.2011 23:59   Tag(e): 7   Einsatz anre     bis   20.02.2010 23:59   Tag(e): 1   Lehrabend:     bis   05.07.2009 23:59   Tag(e): 9   Einsatz anre | bis 10.02.2012 23:59 Tag(e): 1 Lehrabend: anrechenbar   bis 05.02.2012 23:59 Tag(e): 3 Lehrgang: nicht anrechenbar   bis 05.08.2011 23:59 Tag(e): 7 Einsatz anrechenbar   bis 20.02.2010 23:59 Tag(e): 1 Lehrabend: anrechenbar   bis 05.07.2009 23:59 Tag(e): 9 Einsatz anrechenbar |  |  |  |  |  |  |  |  |  |

Bei Fragen bitte einfach hier im Forum melden!

Gruß Patrick